# JEECG 智能开发平台

数据权限操作手册 V1.0

2015/12/03 www.jeecg.org Jeecg 社区

## 目录

| 1. | 前言   |               |
|----|------|---------------|
|    | 1.1. | 编写目的1         |
|    | 1.2. | 系统简介1         |
|    | 1.3. | 系统配置要求1       |
|    | 1.4. | 术语定义错误!未定义书签。 |
| 2. | 系统概述 | <u>术</u> 2    |
|    | 2.1. | 系统界面展示2       |
|    | 2.2. | 菜单列表3         |
|    | 2.3. | 共通功能说明4       |
|    | 2.1. | 数据权限架构4       |
| 3. | 操作说明 | 月5            |
|    | 3.1. | 表单配置5         |
|    | 3.2. | 菜单管理5         |
|    | 3.2  | .1. 配置页面规则7   |
|    | 3.2  | .2. 配置数据规则13  |
|    | 3.3. | 角色管理21        |
|    | 3.4. | 组织机构管理        |

## 1. 前言

#### 1.1. 编写目的

通过本操作手册的编写,使用户能够了解本平台的数据权限控制方法及实际操作流程。

#### 1.2. 系统简介

JEECG-BPM (J2EE Code Generation) 是一款基于代码生成器的智能开发平台。 引领新的开发模式(Online Coding 模式->代码生成器模式->手工 MERGE 智能开发), 可以帮助程序员解决 Java 项目 60%的重复工作,解放码农,让程序员更多关注业务逻

辑。既能快速提高开发效率,帮助公司节省人力成本,同时又不失灵活性。

JEECG-BPM 宗旨是:

①简单功能由 Online Coding 配置;复杂功能由代码生成器生成代码,然后程序员进行手工 Merge。②简单业务流程使用工作流配置实现;复杂业务流程由平台提供表单自定义和扩展的任务接口,然后由程序员编写业务逻辑。③实现流程节点和任务接口的灵活配置,既保证了流程的保密性,又减少了程序员的工作量。

#### 1.3. 系统配置要求

Tomcat6.0 或更高版本。

MySQL 5.0 或更高版本。

MyEclipse8.5 或其他版本。

## 2. 系统概述

## 2.1. 登录系统

系统地址为:<u>http://demo.jeecg.org:8080</u>, 登录界面如下:

| UITO | JE | ECG演示系统 |       |  |
|------|----|---------|-------|--|
|      | 1  | admin   |       |  |
|      |    | *****   |       |  |
|      |    |         | Ugv0  |  |
|      |    |         | 登录 重置 |  |

◎ JEECG 版权所有 Jeacy (推荐使用IE8+,谷歌浏览器可以获得更快,更安全的页面响应速度) 技术支持: ;jeac

登录验证通过后,会弹出"组织机构"的选择对话框,请选择组织机构后确定。

一个人可能隶属于多个部门,通过部门进行权限控制,需要用选择不同的部门进行登录系统。

| 请选择组织机 | lp             | ×       |
|--------|----------------|---------|
| 用户名:   | admin          |         |
| 组织机构:  | 中国人寿总公司        | 请选择组织机构 |
|        | 软件信息部<br>广州分公司 |         |
|        |                | 确定      |

登录成功后,系统首页如下:

|                          | 用户: admin 当前机构: 中国人寿总公司 角色: 管理员,管理员 📄 控制回版 🔻 🖌 注射 💌 🗖                                                                                                    |
|--------------------------|----------------------------------------------------------------------------------------------------|
| JEECG Framework 3.4.3 GA |                                                                                                    |
| 导航菜单    《                | <b>(((((((((((((</b>                                                                                                    |
| □ ?債款申请<br>◆ ?tyeryt     | ■ **      TECEG 业务流程检测学会,利贷新开发模式(智能开发)在线开发(插件开发),可以帮助解决Java项目60%的重复工作,让开发更多为主业务逻辑。预能快速通高开发效率,帮助公司节省人力成本,同时又不失灵<br>活生。     TECEG 业务流程检测学会,采用SpringMV在MnDao+UI快速开发车+OnIneCoding开发通信 的話曲球机,采用面向声明的开发模式,基于这型编写镜少代码却可实现复杂的放振展示、放振编辑。<br>来教化变量功能,再配合代码生成器的使用_HPIZE的开发效率建築合值以上,可以将代码减少50%以上。     TECEG 服务旅程化建築者。其相SpringMV在MnDao+UI快速开发车+OnIneCoding开发通信 的話曲球机,采用面向声明的开发模式,基于这型编写镜少代码却可实现复杂的放振展示、放振编辑。<br>来教化变量功能,再配合代码生成器的使用_HPIZE的开发效率建築合值以上,可以将代码减少50%以上。     TECEG 服务旅程化建筑器的使用_HPIZE的开发效率建筑值以上,可以将代码减少50%以上。     TECEG 服务旅程大技术能;14代图生成量 2.微镜的能动方案 3.OnInecoding在接近发 4.在线路接段用 2.Web GIS发 50.UI快速开发库<br>T大术型:或器等的操力变置,采用研测 4.4元或指示数,SPIC。SPIC。SPIC GIS 50% 50% 50% 50% 50% 50% 50% 50% 50% 50% |
|                          | 技术交流                                                                                                    |
|                          | 商业版新增功能(工作调组件+数编权限+强大报表+国际化),通过购买商业版本可享受更多的功能。技术支持;                                                                                                    |
|                          | © JEECG 版权所有 JEECG Framework 3.4.3GA 浏览器: JEECG Framework 3.4.3 GA                                                                                                    |

## 2.2. 菜单管理

| 序号 | 一级菜单                      | 二级菜单       | 说明                                                                                                    | 备注 |
|----|---------------------------|------------|----------------------------------------------------------------------------------------------------|----|
| 1  | Online Coding<br>(自定义表单 ) | 表单配置       | 通过 onlinecoding ( 自定义表单 ) 功能 , 设定页面显示<br>列表的列名、数据库字段名、字段类型、长度 , 页面的<br>操作按钮等 ,配置后可下载代码作为进一步编码的基础。                                                          |    |
| 1  | 系统管理                      | 菜单管理       | 设定菜单;<br>配置菜单的页面控件规则(即定义按钮是否隐藏,定义<br>列表中的字段是否隐藏等规则)。<br>配置菜单的数据规则(定义数据过滤的规则,每个表默<br>认系统标准字段[公司 ID]、[单位 ID]和[用户 ID]等,可<br>自由选择其一作为过滤条件,与上下文变量进行批量,<br>数据过滤) |    |
| 2  |                           | 角色管理       | 角色管理,设定菜单访问权限、页面控件权限和数据权限。                                                                                                    |    |
| 3  |                           | 组织机构管<br>理 | 管理组织机构、组织机构的成员和组织机构绑定的角色。                                                                                                    |    |

| 1用戶管理  | 来单数 | ill.                                  |    |      |                                                         |     |                    | 操作按钮列表                |  |
|--------|-----|---------------------------------------|----|------|---------------------------------------------------------|-----|--------------------|-----------------------|--|
| 组织机构管理 |     | · · · · · · · · · · · · · · · · · · · |    |      |                                                         |     |                    | 操作始强                  |  |
| 角色管理   |     | <b>莱单名称</b>                           | 55 | TAND | 際華地社                                                    | gn. | ● 当作录入             |                       |  |
| 草单管理   | 1   | 1 🛄 业务申请                              |    | 東東美型 |                                                         | 0   | [删除][页面控体规则][数编规则] | 规则名称 规则字段 规则条件 规则值 播作 |  |
| 数据字典   | 2   | ▶ □ 个人办公                              | 1  | 京東美型 |                                                         | 1   | (删除)(页面拉件规则)(数据规则) |                       |  |
| 多数描源管理 | 3   | > 〇) 直接设计                             |    | 菜单类型 |                                                         | 2   | (制除)(页面按件规则)[数据规则] |                       |  |
| 墨标管理   | 4   | > 〇 日定义表单                             |    | 東華美型 |                                                         | з   | [劉帥][页重於仲規則][政探规制] |                       |  |
| き言言理   | 5   | > 〇 焼け重肉                              |    | 菜单类型 |                                                         | 7   | [删除][页面绘件规则][数摄规则] |                       |  |
| 的城管理   | 6   | > 🛄 消息推进管理                            | 12 | 東東美型 |                                                         | 8   | 【删除][页面控件规则][数编规则] |                       |  |
| 9份管理   | 7   | ) 〇 系統监控                              |    | 東華美型 |                                                         | 9   | [删除][页圜控件规则][数据规则] |                       |  |
|        | 8   | ▶ 🛄 系统管理                              | 22 | 双单类型 |                                                         | 10  | [影钟][页面拉件规则][数据规则] |                       |  |
|        | 9   | ) 〇) 常用示例                             |    | 菜单类型 |                                                         | 11  | 【新錄】[页面接体规则][数撰规则] |                       |  |
|        | 10  | ・ 😁 数据权限                              |    | 访问类型 |                                                         | -   | (制金)(页面没体积和)       |                       |  |
|        | 11  | 🔝 demo录入                              | 1  | 访问地型 | jeecgDemoControler.do?addorupdate                       | 1   | [影吟][页面经件规则][数编规则] |                       |  |
|        | 12  | DEMORTARIO DE                         |    | 访问类型 | jeecgDemoController.do?datagrid                         | 2   | 【翻時][页間控件规则][数编规则] |                       |  |
|        | 13  | ① 0L学生控制                              |    | 访问类型 | cgAutoListController.do?datagrid&config1d=jfrom_student | 3   | 【影除】[页面拉件规则][数据规则] |                       |  |
|        | 14  | b) OL清偿                               |    | 東東美型 | cgFormBuildController.do?ftForm&tableName=jform_leave   | 5   | [删除][罚面投件规则][数据规则] |                       |  |

#### 2.1. 数据权限架构

用户操作的菜单顺序是表单配置-->菜单管理-->角色管理-->组织机构管理。具体 是:

1. 定制表单:进入表单配置页面,即通过 onlinecoding (自定义表单)功能,设 定页面显示列表的列名、数据库字段名、字段类型、长度,页面的操作按钮。

2. 新增菜单:表单定制好了之后,进入菜单管理页面,新建菜单并填写 url, url 中的表名即表单的表名,两者一致即可完成菜单和表单的链接。

 配置菜单的页面规则:点击菜单的页面控件规则,定义按钮是否隐藏,是否可 操作的规则,同时也可以定义列表中的字段是否隐藏的规则。

4. 配置菜单的数据规则:点击菜单的数据规则按钮,定义数据过滤的规则,每个 表中都有公司 ID、单位 ID 和用户 ID,可自由选择其一作为过滤条件。

5. 角色管理:新增角色,配置角色可以看到的菜单,同时根据权限控制的需求选择页面规则和数据规则的项目,上述两部分就是3、4中配置的内容。

6. 组织机构设定角色:在组织机构页面对组织机构设定角色,就可以按照角色配置的内容对当前组织机构进行权限控制,包括可以看到哪些菜单,页面中能看到哪些字段,操作哪些按钮,使用什么规则过滤数据。

7. 组织机构录入成员:在组织机构页面,对组织机构加入成员(即用户)。用户 登录后即按照所属组织机构设定的角色进行权限控制。

#### 3. 操作说明

#### 3.1. 表单配置

进入表单配置页面,即通过 onlinecoding (自定义表单)功能设定页面显示列表的列名、数据库字段名、字段类型、长度,页面的操作按钮。

| THE R. P. LEWIS CO., LANSING MICH. |                                                                                       |                                                                                               |                                                                                                    |                                                                                                    |                                                            |           |                                                 |            |                                                                                                    |                                                                        |                          |            |                                                                                             |         |
|------------------------------------|---------------------------------------------------------------------------------------|-----------------------------------------------------------------------------------------------|----------------------------------------------------------------------------------------------------|----------------------------------------------------------------------------------------------------|------------------------------------------------------------|-----------|-------------------------------------------------|------------|----------------------------------------------------------------------------------------------------|------------------------------------------------------------------------|--------------------------|------------|---------------------------------------------------------------------------------------------|---------|
|                                    | 只能                                                                                    | <b>WISEAN</b>                                                                                 |                                                                                                    |                                                                                                    |                                                            |           |                                                 |            |                                                                                                    |                                                                        |                          |            | 63%                                                                                         | T 0.06H |
| 11日定义报表                            |                                                                                       | 表美型: -                                                                                        | -请远择 v                                                                                                    | 表名:                                                                                                    |                                                            |           | 同步数据                                            | a库:请認      | 蒋 ∨                                                                                                    |                                                                        |                          |            |                                                                                             |         |
|                                    | ۲                                                                                     | 1建表单 /                                                                                        | 《编辑表单 》 口定                                                                                                    | 义按田 🖉 內壩                                                                                                    | 3 /                                                        | sqitti ji | 合表单导                                            | 出 過表单      | 导入 ⑧代                                                                                                    | 网生成 🛞                                                                  | 数据库生成表                   | ¢.         | ( B, B)                                                                                     | ) \$    |
|                                    |                                                                                       | - 75.                                                                                         | 业 表名                                                                                                    | 表描述                                                                                                    | 版本                                                         | 是否何       | 屋街分页                                            | 同步数据库      | 显示复选框                                                                                                    | 查问模式                                                                   | 创建时间                     | 像改时间       | 操作                                                                                          |         |
|                                    | 1                                                                                     | □ 单表                                                                                          | jg_person                                                                                                    | jg_person                                                                                                    | 1                                                          | 杳         | -                                               | 已局步        | 묘                                                                                                    | group                                                                  | 2014/09/17               |            | [删除][移除][麦单模板][功能测试][配置                                                                     | 148     |
|                                    | 2                                                                                     | □ #₹                                                                                          | person                                                                                                    | 人员测试                                                                                                    | 1                                                          | 香         | 5                                               | 日间参        | 香                                                                                                    | single                                                                 | 2014/09/17               | 2014/09/17 | [删除][移除][表单模板][功能测试][配置                                                                     | 8社]     |
|                                    | 3                                                                                     | □ #表                                                                                          | ccdd11                                                                                                    | test                                                                                                    | 1                                                          | 8         | -                                               | 未開放        | 륲                                                                                                    | single                                                                 | 2014/09/17               |            | [删除][移除][同步数据库]                                                                             |         |
|                                    | 4                                                                                     | □ <b>单表</b>                                                                                   | testsss                                                                                                    | 505                                                                                                    | 1                                                          | 香         | 是                                               | 已间步        | 香                                                                                                    | single                                                                 | 2014/09/17               | 2014/09/17 | [删除][移除][表单模板][功能测试][配置:                                                                    | 8社)     |
|                                    | 5                                                                                     | . #8                                                                                          | z_test                                                                                                    | z_test                                                                                                    | 1                                                          | M         | -                                               | 已周步        | -                                                                                                    | group                                                                  | 2014/09/17               |            | [删除][移除][表单模板][功能测试][配置]                                                                    | BAL]    |
|                                    | 6                                                                                     | □ #3                                                                                          | jform_project                                                                                                    | 工程填表                                                                                                    | 27                                                         | Ť         | 是                                               | ea∌        | 是                                                                                                    | single                                                                 | 2014/09/12               | 2014/09/15 | [創除][移除][家单模板][功能测试][配置]                                                                    | 8社]     |
|                                    | 7                                                                                     | □ 单表                                                                                          | jform_wangguan                                                                                                    | 网关追释表单                                                                                                    | 5                                                          | No.       | -                                               | 已周步        | i i                                                                                                    | single                                                                 | 2014/09/05               | 2014/09/05 | [創除][移除][表单模板][功能测试][配置                                                                     | 8批]     |
|                                    | 6                                                                                     | 日 林表                                                                                          | student_zuoye                                                                                                    | 学生作业                                                                                                    | 13                                                         | 杳         | 문                                               | 已同步        | 否                                                                                                    | single                                                                 | 2014/08/21               | 2014/09/05 | [删除][移除][表单模板][功能测试][配置                                                                     | 8址]     |
|                                    | 9                                                                                     | □ ±*                                                                                          | jform_order_main                                                                                                    | 订单主信息                                                                                                    | 60                                                         | R.        | 是                                               | 已周步        | ×.                                                                                                    | group                                                                  | 2014/06/27               | 2014/08/26 | [删除][修除][表单模板][功能测试][配置                                                                     | 8社]     |
|                                    | 10                                                                                    | □ 单表                                                                                          | jform_leave                                                                                                    | 请假单                                                                                                    | 59                                                         | ā         | £                                               | 已同步        | <b>A</b>                                                                                                    | group                                                                  | 2014/06/27               | 2014/08/21 | [删除][移除][表单模板][功能测试][配置的                                                                    | 8址]     |
|                                    | 10                                                                                    | v 14                                                                                          | < 1 /2 <                                                                                                    | н о                                                                                                    |                                                            |           |                                                 |            |                                                                                                    |                                                                        |                          |            |                                                                                             | 1-1     |
|                                    |                                                                                       |                                                                                               |                                                                                                    | ID IFFCG                                                                                                    | NO SEA                                                     | IFFCG     | Framework                                       | 3.4.3GA 20 | IFFCG F                                                                                                    | ramework 3                                                             | 4.3 GA                   |            |                                                                                             |         |
|                                    |                                                                                       |                                                                                               |                                                                                                    |                                                                                                    |                                                            |           |                                                 |            |                                                                                                    |                                                                        |                          |            |                                                                                             |         |
| 3440                               |                                                                                       |                                                                                               |                                                                                                    |                                                                                                    |                                                            |           |                                                 |            |                                                                                                    |                                                                        |                          |            |                                                                                             |         |
|                                    | ×                                                                                     |                                                                                               |                                                                                                    |                                                                                                    |                                                            |           |                                                 |            |                                                                                                    |                                                                        |                          |            |                                                                                             | _       |
| Å                                  | ×                                                                                     | 未空:                                                                                           |                                                                                                    |                                                                                                    |                                                            |           |                                                 |            |                                                                                                    |                                                                        |                          |            |                                                                                             |         |
| À                                  | × []                                                                                  | 表名:                                                                                           |                                                                                                    |                                                                                                    |                                                            |           |                                                 |            |                                                                                                    |                                                                        |                          |            |                                                                                             |         |
| 3.4.3 GA                           |                                                                                       | 表名:<br>主键策略:                                                                                  | UUID(36位唯一约                                                                                                    | 寫码) ▼                                                                                                    |                                                            |           |                                                 |            |                                                                                                    |                                                                        |                          |            |                                                                                             |         |
| 4.3 GA                             | × •                                                                                   | 表名:<br>主键策略:                                                                                  | UUID(36位唯一;                                                                                                    | 烏码) 🔽                                                                                                    |                                                            |           |                                                 |            |                                                                                                    | 主要型.                                                                   | **                       |            | _                                                                                           |         |
| 4.3 GA                             | ×                                                                                     | 表名:<br>主键策略:<br>表描述:                                                                          | UUID(36位唯一 <del>《</del>                                                                                                    | 病码) 🔽                                                                                                    |                                                            |           |                                                 |            |                                                                                                    | 表类型:                                                                   | 单表                       |            | v                                                                                           |         |
| 4.3 GA                             |                                                                                       | 表名:<br>主键策略:<br>表描述:<br>是否树:                                                                  | UUID(36位唯一<br>是                                                                                                    | 鳥码) ▼                                                                                                    |                                                            |           |                                                 |            | ħ                                                                                                    | 表类型:<br>建否分页:                                                          | 单表                       |            | v                                                                                           |         |
| 4.3 GA                             |                                                                                       | 表名:<br>主健策略:<br>表描述:<br>是否树:<br>示复选框:                                                         | UUID(36位唯一)<br>見<br>見                                                                                                    | 病码) ▼<br>▼                                                                                                    |                                                            |           |                                                 |            | 5                                                                                                    | 表类型:<br>建否分页:<br>暂询模式:                                                 | 单表<br>是<br>单表查询          |            | v                                                                                           |         |
| 4.3 GA                             | × · · ·                                                                               | 表名:<br>主健策略:<br>表描述:<br>是否树:<br>示复选框:                                                         | UUID(36位唯一                                                                                                    | 鳥码) ▼<br>▼<br>▼                                                                                                    |                                                            |           |                                                 |            | 퉜                                                                                                    | 表类型:<br>昆否分页:<br>話询模式:                                                 | 单表<br>是<br>单表查询          |            | v                                                                                           |         |
| 14.3 GA                            | ×<br>                                                                                 | 表名:<br>主雄策略:<br>表描述:<br>是否树:<br>示复选框:<br>页面                                                   | UUID(36位唯一)<br>星<br>星<br>羅性   校验字典                                                                                                    | 扁码) ▼<br>▼<br>▼<br>外键                                                                                                    |                                                            |           |                                                 |            | 五                                                                                                    | 表类型:<br>言否分页:<br>适询模式:                                                 | 单表<br>是<br>单表查询          |            | v                                                                                           |         |
| .4.3 GA                            | ×<br>-<br>-<br>-<br>-<br>-<br>-<br>-<br>-<br>-<br>-<br>-<br>-<br>-                    | 表名:<br>註键策略:<br>表描述:<br>是否树:<br>示复选框:<br>页面                                                   | UUID(36位唯一)<br>星<br>電性<br>校验字典<br>副除                                                                                                    | 扁码) ▼<br>▼<br>▼<br>外键                                                                                                    |                                                            |           |                                                 |            | 元<br>2<br>2                                                                                                    | 表类型:<br>建否分页:<br>追询模式:                                                 | 单表                       |            |                                                                                             |         |
| MA3 GA                             | ×<br>数据库周性<br>像 录入<br>序 操作                                                            | 表名:<br>註鍵策略:<br>表描述:<br>是否树:<br>示复选框:<br>页面<br><b>字段名</b> :                                   | UUID(36位地-1<br>是<br>是<br>羅性 校验字典<br>酬除<br>客                                                                                                    | 病码) ▼ ▼ ▼ ▼ ● ●<                                                                                                    | 3                                                          | ₽段长度      | 小器                                              | 1点 1       | 5<br>5<br>5<br>5<br>5<br>5<br>5<br>5<br>5<br>5<br>5<br>5<br>5<br>5<br>5<br>5<br>5<br>5<br>5                                                                                                    | 表类型:<br>計合分页:<br>适询模式:                                                 | 单表<br>是<br>单表查询          | 主锁         | マ<br>マ<br>マ<br>ま<br>れ忤空値                                                                    |         |
| 343 GA                             | ×<br>型<br>数据库属性<br>像<br>录入<br>序<br>操作<br>1 □ id                                       | 表名:<br>主健第略:<br>表描述:<br>是否树:<br>示复选框:<br>页面<br>字段名:                                           | UUID(36位)唯一<br>是<br>是<br>電性 校验字典<br>部除<br>事<br>主键                                                                                                    | 鼻码) ▼<br>▼<br>▼<br>外键<br>*段备注                                                                                                    | 36                                                         | P段长度      | 小题<br>0                                         | 点 1        | 5<br>1<br>5<br>3<br>5<br>3<br>5<br>3<br>5<br>3<br>5<br>5<br>5<br>5<br>5<br>5<br>5<br>5<br>5<br>5                                                                                                    | 表类型:<br>注否分页:<br>适询模式:<br>运<br>String                                  | 单表<br>是<br>单表查询<br>2段类型  | ±∰<br>▼ ¥  | マ<br>マ<br>マ<br>ま た杵空値                                                                       |         |
| 343 GA                             | ×<br>型<br>数据库商性<br>登 录入<br>序 操作<br>1id<br>2creat                                      | 表名:<br>主雄策略:<br>表描述:<br>是否树:<br>页面<br><b>①页面</b><br><b>⑦页面</b><br><b>⑦子段名</b><br>e_name       | UUID(36位地-1<br>足<br>足<br>電性 校验字典<br>割除<br>主键<br>创建人名                                                                                                    | 扁码) ▼<br>▼<br>▼<br>▼<br>●<br>●<br>●<br>●<br>●<br>●<br>●<br>●<br>●<br>●<br>●<br>●<br>●                                                                                                    | 36<br>50                                                   | ₽段长度      | ・<br>小数<br>0<br>0                               |            | 5.<br>1<br>5.1.<br>6.1.<br>6.<br>1<br>6.<br>1<br>6.<br>1<br>6.<br>1<br>6.<br>1                                                                                                    | 表类型:<br>計合分页:<br>皆询模式:<br>String<br>String                             | 单表<br>是<br>单表查询<br>2段类型  |            | マ<br>マ<br>マ<br>ま た許空値<br>マ                                                                  |         |
| 84.3 GA                            | ×<br>型<br>数据库商性<br>参 录入<br>客 操作<br>1 」 id<br>2 〕 creal<br>3 〕 creal                   | 表名:<br>主键策略:<br>表描述:<br>是否树:<br>页面<br><b>①面</b><br><b>⑦面</b><br><b>⑦印名:</b><br>e_name<br>e_by | UUID(36位地-1           星           星           星           星           星           雪性           校验字典           劉除           主機           创建人名           创建人名                                      | 扁码) ▼<br>▼<br>▼<br>●<br>●<br>●<br>●<br>●<br>●<br>●<br>●<br>●<br>●<br>●<br>●<br>●<br>●<br>●<br>●<br>●                                                                                                    | <b>\$</b><br>36<br>50<br>50                                | 2段长度      | 小数<br>0<br>0<br>0                               |            | 5.1<br>5.1<br>6.1<br>5.1<br>6.1<br>5.1<br>5.1<br>5.1<br>5.1<br>5.1<br>5.1<br>5.1<br>5.1<br>5.1<br>5                                                                                                    | 表类型:<br>計合分页:<br>計測模式:<br>計測模式:<br>String<br>String<br>String          | 单表<br>是<br>单表查询<br>P段类型  |            | マ<br>マ<br>マ<br>モ た件空値<br>マ<br>マ                                                             |         |
| 343 GA                             | ×<br>型 数据库属性 金 录入<br>序 操作<br>1                                                        | 表名:<br>主键策略:<br>表描述:<br>是否树:<br>示复选框:<br>页面<br><b>今段名:</b><br>e_name<br>e_by<br>e_date        | UUID(36位唯一)           星           星           星           雪性           校验字典           雪性           前建入名           创建入名           创建入图                                                            |                                                                                                    | \$<br>36<br>50<br>50<br>20                                 | P段长度      | 小数<br>0<br>0<br>0                               |            | ی<br>چ<br>(1)<br>در این<br>در این<br>در ای<br>د<br>مان<br>در این<br>در این<br>در این<br>مران<br>مان<br>مان<br>در این<br>مان<br>مان<br>مان<br>مان<br>مان<br>مان<br>مان<br>مان<br>مان<br>ما | 表类型:<br>計分页:<br>計例模式:<br>String<br>String<br>String<br>String<br>Date  | 单表<br>是<br>单表查询<br>P段类型  |            | ▼<br>▼<br>▼<br>▼<br>▼<br>▼<br>▼<br>▼                                                        |         |
| 343 GA                             | ×                                                                                     | 表名:<br>去雄策略:<br>表描述:<br>是否树:<br>示复选框:<br>「页面<br>「页面<br>「了四面<br>「了四面<br>「了四面<br>「」<br>字段名:     | UUID(36位唯一)           星           星           星           星           雪性           校验字典           創建人名           創建人名           創建人名           創建人名           創建人名           創建人名           創建人名 | 鳥門) ▼ 「 「 「 小岐 小岐 小岐 小岐 小岐 二 二                                                                                                    | <b>5</b> 0<br>50<br>20<br>50                               | F段长度      | 0<br>0<br>0<br>0<br>0                           |            | ی<br>تو<br>در بال کی کی کی کی کی کی کی کی کی کی کی کی کی                                                                                                    | 表类型:<br>計分页:<br>計询模式:<br>String<br>String<br>String<br>Date<br>String  | 单表<br>是<br>单表查询<br>P段类型  |            | ▼<br>▼<br>▼<br>▼<br>●<br>★ た件空値<br>■<br>・<br>・<br>・<br>・                                    |         |
| M3 GA                              | ×<br>数据库病性<br>登录入<br>序操作<br>1 id<br>2 creat<br>3 creat<br>4 creat<br>5 upda<br>5 upda | 表名:<br>去描述:<br>是否树:<br>元复选框:<br>「页面<br>「页面<br>「一一一一一一一一一一一一一一一一一一一一一一一一一一一一一一一一一一一一           | UUID(36位)中一           星           星           電性         校验字典           謝除         写           自然違人名         创建人名           创建人名         更新人名           更新人名         更新人名                        | ▲码) ▼ ● ● </td <td><b>\$</b><br/>36<br/>50<br/>20<br/>50<br/>50<br/>50<br/>50</td> <td>字段长度</td> <td>0<br/>0<br/>0<br/>0<br/>0<br/>0</td> <td></td> <td>5<br/>2<br/>5<br/>3<br/>5<br/>4<br/>5<br/>5<br/>5<br/>5<br/>5<br/>6<br/>5<br/>5<br/>6<br/>6<br/>6<br/>6<br/>6<br/>6<br/>6<br/>7<br/>6<br/>7<br/>6<br/>7</td> <td>表类型:<br/>計合分页:<br/>計询模式:<br/>String<br/>String<br/>String<br/>Date<br/>String</td> <td>单表<br/>是<br/>单表查询<br/>PP段类型</td> <td></td> <td>▼<br/>▼<br/>▼<br/>▼<br/>▼<br/>▼<br/>▼</td> <td></td>                                                                                     | <b>\$</b><br>36<br>50<br>20<br>50<br>50<br>50<br>50        | 字段长度      | 0<br>0<br>0<br>0<br>0<br>0                      |            | 5<br>2<br>5<br>3<br>5<br>4<br>5<br>5<br>5<br>5<br>5<br>6<br>5<br>5<br>6<br>6<br>6<br>6<br>6<br>6<br>6<br>7<br>6<br>7<br>6<br>7                                                                                                    | 表类型:<br>計合分页:<br>計询模式:<br>String<br>String<br>String<br>Date<br>String | 单表<br>是<br>单表查询<br>PP段类型 |            | ▼<br>▼<br>▼<br>▼<br>▼<br>▼<br>▼                                                             |         |
| 34.3 GA                            | × · · · · · · · · · · · · · · · · · · ·                                               | 表名:<br>表描述:<br>是否树:<br>反复选框:<br>文章选框:<br>字段名:<br>e_name<br>e_by<br>e_date<br>te_name<br>te_by | UUID(36位)理一           星           星           雪柱           校验字典           勤除           1           主城           创建人名           创建人名           一           更新人名           更新人名           更新人名     | 劓码) ↓ ↓ </td <td><b>3</b>6<br/>50<br/>50<br/>20<br/>50<br/>50<br/>50<br/>50<br/>50</td> <td>P段长度</td> <td>小器<br/>0<br/>0<br/>0<br/>0<br/>0<br/>0<br/>0<br/>0<br/>0</td> <td></td> <td>5.16<br/>5.16<br/>5.16<br/>5.5<br/>5<br/>5<br/>5<br/>5<br/>5<br/>5<br/>5<br/>5<br/>5<br/>5<br/>5<br/>5<br/>5<br/>5<br/>5<br/>5<br/>5</td> <td>表类型:<br/>注合分页:<br/>注面模式:<br/>String<br/>String<br/>String<br/>Date<br/>String</td> <td>单表<br/>是<br/>单表查询<br/>P段类型</td> <td></td> <td>マ<br/>マ<br/>マ<br/>マ<br/>マ<br/>マ<br/>マ<br/>マ<br/>マ<br/>マ<br/>マ<br/>マ<br/>マ<br/>マ<br/>マ<br/>マ<br/>マ<br/>マ<br/>マ</td> <td></td> | <b>3</b> 6<br>50<br>50<br>20<br>50<br>50<br>50<br>50<br>50 | P段长度      | 小器<br>0<br>0<br>0<br>0<br>0<br>0<br>0<br>0<br>0 |            | 5.16<br>5.16<br>5.16<br>5.5<br>5<br>5<br>5<br>5<br>5<br>5<br>5<br>5<br>5<br>5<br>5<br>5<br>5<br>5<br>5<br>5<br>5                                                                                                    | 表类型:<br>注合分页:<br>注面模式:<br>String<br>String<br>String<br>Date<br>String | 单表<br>是<br>单表查询<br>P段类型  |            | マ<br>マ<br>マ<br>マ<br>マ<br>マ<br>マ<br>マ<br>マ<br>マ<br>マ<br>マ<br>マ<br>マ<br>マ<br>マ<br>マ<br>マ<br>マ |         |

### 3.2. 菜单管理

表单定制好了之后,进入菜单管理页面,新建菜单并填写 url,规则为:

### cgFormBuildController.do?ftlForm&tableName={tableName}或

### cgAutoListController.do?list&id={tableName}

url 中的 tableName 即表单中的表名,两者一致即可完成菜单和表单的链接。

## 以 3.1 设定的表单 jg\_person 为例,其链接为

"cgAutoListController.do?list&id=jg\_person" ,新建菜单 ,将其填入 "菜单地址" 的位置。

| 菜单编辑  |                              |
|-------|------------------------------|
| 菜单名称: | 个人信息 ✓ 通过信息验证!               |
| 菜单类型: | 菜单类型                         |
| 菜单等级: | 下级菜单                         |
| 父菜单:  | ?业务申请 🗸                      |
| 菜单地址: | cgAutoListController.do?list |
| 图标:   | 默认                           |
| 桌面图标: | 用户管理                         |
| 菜单顺序: | 3                            |
|       |                              |
|       | 确定 关闭                        |

当菜单配置完成后,回到【表单配置】页面,选择刚刚被链接的表单,点击【配置地址】

| :<br>86 | 表类型<br>別建表 | 2:一请 | 选择 🔽<br>編輯表单 📝 自定) | 表名:<br>又按钮 | 山     | €[jg_p  | erson]      | antes es 11 19 | 577.4 <b>2</b> |        | ×<br>库生成表  | <b>\$</b> 0 | ( Q, ±1                |
|---------|------------|------|--------------------|------------|-------|---------|-------------|----------------|----------------|--------|------------|-------------|------------------------|
|         |            | 表类型  | 表名                 | 表描述 cg/    | AutoL | istCont | oller.do?li | st&id=jg_per   | son            |        | 重时间        | 修改时间        | 攝作                     |
| 1       | ~          | 单表   | jg_person          | jg_pers    |       |         |             |                | 复制             | 关闭     | 14/09/17   |             | [删除][移除][表单模板][功能测试][曹 |
| 2       |            | 单表   | person             | 人员测制       | _     |         |             |                |                |        | 14/09/17   | 2014/09/17  | [删除][移除][表单模板][功能测试][西 |
| 3       |            | 单表   | ccdd11             | test       | 1     | 否       | 是           | 未同步            | 是              | single | 2014/09/17 |             | [删除][移除][同步数据库]        |
| 4       |            | 单表   | testsss            | 555        | 1     | 杏       | 是           | 已同步            | 否              | single | 2014/09/17 | 2014/09/17  | [删除][移除][表单模板][功能测试][] |
| 5       |            | 单表   | z_test             | z_test     | 1     | 否       | 是           | 已同步            | 是              | group  | 2014/09/17 |             | [删除][移除][表单模板][功能测试][] |
| 6       |            | 单表   | jform_project      | 工程填表       | 27    | 函       | 是           | 已同步            | 是              | single | 2014/09/12 | 2014/09/15  | [删除][移除][表单模板][功能测试][] |
| 7       |            | 单表   | jform_wangguan     | 网关流程表单     | 5     | 否       | 是           | 已同步            | 否              | single | 2014/09/05 | 2014/09/05  | [删除][移除][表单模板][功能测试][  |
| 8       |            | 单表   | student_zuoye      | 学生作业       | 13    | 否       | 是           | 已同步            | 否              | single | 2014/08/21 | 2014/09/05  | [删除][移除][表单模板][功能测试][] |
| 9       |            | 主表   | jform_order_main   | 订单主信息      | 60    | 否       | 是           | 已同步            | 否              | group  | 2014/06/27 | 2014/08/26  | [删除][移除][表单模板][功能测试][] |
| 10      |            | 单表   | jform_leave        | 请假单        | 59    | 否       | 是           | 已同步            | 否              | group  | 2014/06/27 | 2014/08/21  | [删除][移除][表单模板][功能测试][  |

配置好的菜单页面如下,页面样式即在自定义表单配置的样式。(用户要看到页面 还需要角色配置和组织机构用户配置等步骤,请继续阅读下面的章节,此处只说明表单 与菜单之间的关系)。

| 首页          | 首页 📑 ?个人信息 ×                                |        |        |                       |                         |                  |              |      |        |  |  |  |  |
|-------------|---------------------------------------------|--------|--------|-----------------------|-------------------------|------------------|--------------|------|--------|--|--|--|--|
| jg_p        | jg_person                                   |        |        |                       |                         |                  |              |      |        |  |  |  |  |
| <b>(†</b> ) | ● 录入 🥒 編辑 🗩 批量删除 🔍 查看 🏝 Exce酸振导入 📤 Exce模板下载 |        |        |                       |                         |                  |              |      |        |  |  |  |  |
|             |                                             | age    |        | birthday              | createdt                | name             | salary       | 操作   |        |  |  |  |  |
| 1           |                                             | 10     |        | 2014-06-27 16:46:54.0 | 2014-06-27 16:46:54.0   | 小红               | 1000.00      | [删除] |        |  |  |  |  |
| 2           |                                             | 123123 |        | 2014-08-06 00:00:00.0 | 2014-07-29 18:40:31.0   | 121222           | 12.00        | [删除] |        |  |  |  |  |
| 3           |                                             | 123123 |        | 2014-08-06 00:00:00.0 | 2014-07-29 18:40:31.0   | 121222           | 12.00        | [删除] |        |  |  |  |  |
| 4           |                                             | 123123 |        | 2014-08-06 00:00:00.0 | 2014-07-29 06:40:31.0   | 121222           | 1432.00      | [删除] |        |  |  |  |  |
|             |                                             |        |        |                       |                         |                  |              |      |        |  |  |  |  |
|             |                                             |        |        |                       |                         |                  |              |      |        |  |  |  |  |
|             |                                             |        |        |                       |                         |                  |              |      |        |  |  |  |  |
|             |                                             |        |        |                       |                         |                  |              |      |        |  |  |  |  |
|             |                                             |        |        |                       |                         |                  |              |      |        |  |  |  |  |
|             |                                             |        |        |                       |                         |                  |              |      |        |  |  |  |  |
|             |                                             |        |        |                       |                         |                  |              |      |        |  |  |  |  |
| 10          | •                                           | .∎     | 1 /1 🕨 | ð N                   |                         |                  |              |      | 1-4共4条 |  |  |  |  |
|             |                                             |        |        | © JEECG 版权所有 JEE      | ECG Framework 3.4.3GA 減 | 🚟: JEECG Framewo | ork 3.4.3 GA |      |        |  |  |  |  |

#### 3.2.1. 自定义表单页面控件权限控制

功能说明:

页面控件权限控制,主要针对自定义表单列表页面和添加编辑页面的页面控件的控制。

列表页面,只要控制按钮的权限,列表列的权限

添加编辑页面,主要控制表单字段的权限

## 3.2.1.1. 列表页面按钮的控制规则:

在 cgAutoListController.do?list&id={tableName}请求下配置。

按钮权限控制的前置条件:登录用户不能是 admin 或者 sysConfig.properties 配置中

#### $button.authority.jeecg{=}true$

按钮规则菜单配置后不用赋权即生效,此时针对所有的角色该按钮是没有权限的

- ,角色需要该按钮的时候对该按钮赋权就行;
- 1、以下面表单 demo\_single2 为例 "Excels 数据导入" 按钮为例

|            |   |          |             |                | CHW-      |                |        |      |       |  |  |  |
|------------|---|----------|-------------|----------------|-----------|----------------|--------|------|-------|--|--|--|
| 导航菜单       | « | 首页       | 🔲 角色管理 × 🗌  | 🎫 菜单管理 × 📔 💷 测 | i式权限 ×    |                |        |      |       |  |  |  |
| 💷 自定义表单 请假 |   | 单表测      | P表测试        |                |           |                |        |      |       |  |  |  |
| 💷 测试权限     |   | <b>.</b> | 長入 🖌 编辑 💷 批 | 里刪除 🔍 查看 ( 🏝   | Excel数据导入 | J Excel导出 💿 测试 |        |      |       |  |  |  |
| □□请假申请     |   |          | 名称          | 性别             | 年齡        | 组织机构           | 表测试    | 流程状态 | 操作    |  |  |  |
| 💷 自定义表单 作业 |   | 1        | sads        | 男性             | 16        | huiqsp1        | sap db | 处理中  | [冊郞余] |  |  |  |
| 💷 自定义表单 商机 |   |          |             |                |           |                |        |      |       |  |  |  |
| 💷 出差申请     |   |          |             |                | <b>\</b>  |                |        |      |       |  |  |  |
| 🏧 借款申请     |   |          |             |                |           | 要隐藏该按钮         |        |      |       |  |  |  |
| 💷 自定义表单 会签 |   |          |             |                |           |                |        |      |       |  |  |  |
|            |   |          |             |                |           |                |        |      |       |  |  |  |
|            |   |          |             |                |           |                |        |      |       |  |  |  |
|            |   |          |             |                |           |                |        |      |       |  |  |  |
|            |   |          |             |                |           |                |        |      |       |  |  |  |

2、 配置导入按钮控制权限:

| JEEGO FIAIHEWUIK -5.3.2 |    |                   |    |      | (17八) (17八)                         | 1974 J |                   | 生 相思推达 余线盖拉 赤线 |
|-------------------------|----|-------------------|----|------|-------------------------------------|--------|-------------------|----------------|
| 导航菜单(                   | 《首 | 页 🔲 <b>菜单管理</b> × |    |      |                                     |        |                   |                |
| □□ 用户管理                 | 菜  | 「管理               |    |      |                                     |        |                   | 精细化枳限控制        |
| 💷 组织机构管理                | 4  | 〕菜单录入 🖌 🖍 菜单编辑    |    |      |                                     |        |                   | 页面控件权限配置       |
| □□ 角色管理                 |    | 菜单名称              | 图标 | 菜单类型 | 菜单地址                                | 菜单顺序   | 操作                | ₩ 操作录入         |
| 菜单管理                    | 1  | ▲ 🗀 业务申请          |    | 菜单类型 |                                     | 0      | [删除][页面控件权限][数据规[ | 页页面控件编码 类型 状态  |
| 🎫 数据字典                  | 2  | 🗎 自定义表单 请假        |    | 菜单类型 | cgAutoListController.do?list&id=jfc | 0 0    | [删除][页面控件权限][数据规[ |                |
| 💷 多数据源管理                | 3  | 一测试权限             |    | 菜单类型 | cgAutoListController.do?list&id=de  |        | [删除][页面控件权限][数据规[ |                |
| 💷 图标管理                  | 4  | 📄 自定义表单 作业        |    | 菜单类型 | cgAutoListController.do?list&id=st  | ι1     | [删除][页面控件权限][数据规[ |                |
| 💷 语言管理                  | 5  | 📄 自定义表单 商机        |    | 菜单类型 | cgAutoListController.do?list&id=bu  | . 1    | [删除][页面控件权限][数据规[ |                |
| 💷 地域管理                  | 6  | 📔 请假申请            |    | 菜单类型 | busController.do?leaveList          | 1      | [删除][页面控件权限][数据规[ |                |
|                         | 7  | 📔 自定义表单 学生        |    | 菜单类型 | cgAutoListController.do?list&id=jfr | 1      | [删除][页面控件权限][数据规[ |                |
|                         | 8  | 🖹 出差申请            |    | 菜单类型 | busController.do?bustripList        | 3      | [删除][页面控件权限][数据规[ |                |
|                         | 9  | 📔 借款申请            |    | 菜单类型 | busController.do?bormoneyList       | 4      | [删除][页面控件权限][数据规[ |                |

#### 页面控件权限录入

| 页面控件名称: | 导入按钮隐藏 | 操作名称范围2~20位字符 |
|---------|--------|---------------|
| 页面控件编码: | import |               |
| 规则类型:   | 隐藏   ▼ |               |
| 状态      | 有效     | 必须为数字         |
|         |        |               |
|         |        |               |
|         |        |               |

页面控件编码为按钮的 id,

3、 按钮权限录入后该自定义表单的列表页面在所有的角色下该按钮不可见,

| JEEGO Hanework -5.5.2 |            |             |          | CH (H           |         | ())))住民日 |
|-----------------------|------------|-------------|----------|-----------------|---------|----------|
| 导航菜单    《             | 首页         | 🛄 菜单管理 × 🚺  | 🔜 测试权限 × |                 |         |          |
| 💷 自定义表单 请假            | 单表现        | hđ          |          |                 |         |          |
| 💷 测试权限                | <b>+</b> 3 | 泉入 🥒 编辑 🔲 批 | 里刪除 🔍 查看 | 🏝 Excel导出 🛛 🝺 测 | 汕式      |          |
| 🎫 请假申请                |            | 名称          | 性别       | 年齡              | 组织机构    | 表测ii     |
| 💷 自定义表单 作业            | 1          | sads        | 男性       | 16              | huiqsp1 | sap d    |
| 💷 自定义表单 商机            |            |             |          |                 |         |          |
| 📖 出差申请                |            |             |          | <b>、</b> 导入按:   | 钮没有了    |          |
| 🎟 借款申请                |            |             |          |                 |         |          |
| 💷 自定义表单 会签            |            |             |          |                 |         |          |
|                       |            |             |          |                 |         |          |

4、某个角色需要该按钮,针对该角色赋权后,此时按钮可见

赋权该按钮:

| 航菜单    《 | 首页         | 二 二 菜单     | 管理 × 📔 🎟 测试机 | 2限 × 🔲 角色管理 ×  |     |                          |          |            |     |
|----------|------------|------------|--------------|----------------|-----|--------------------------|----------|------------|-----|
| Ⅲ 用户管理   | 角色         | 列表         |              |                |     | 管理员:当前权限                 |          |            |     |
| 💷 组织机构管理 | <b>(</b> ) | 角色录入 🥒     | ,角色编辑 🛛 🗹    | 角色名称 🔻 请输入关键等  | z Q | 菜单列表                     |          | 页面按件积限配置 🔒 | 数据制 |
| 角色管理     |            | 角色编码       | 角色名称         | 操作             |     | 全选重置                     | <b>^</b> | ✓ 导入按钮隐藏   |     |
| □□ 菜单管理  | 1          | huiqsp     | 会签审批角色       | [删除][用户][权限设置] |     | ▲ 🔄 🗉 业务申请               |          |            |     |
| □□ 数据字典  | 2          | huiq       | 会签角色         | [删除][用户][权限设置] |     |                          |          |            |     |
| 💷 多数据源管理 | 3          | authorRole | 数据权限测试角色     | [删除][用户][权限设置] |     | ■ 🖸 自定义表单 作业             |          |            |     |
| 🔤 图标管理   | 4          | admin      | 管理员          | [删除][用户][权限设置] | >   | ■ ☑ 日定×表甲 商机<br>■ ☑ 请假申请 |          |            |     |
| 💷 语言管理   | 5          | zgfz       | 主管副总         | [删除][用户][权限设置] |     | □ 自定义表单 学生               |          |            |     |
| 💷 地域管理   | 6          | sczr_sq    | 市场部主任授权人     | [删除][用户][权限设置] |     | □ ☑ 工差申请 □ ☑ 借款申请        |          |            |     |

拥有该角色的用户,此时该按钮显示

| 1航菜单 〈     | × 首页     | 〔 📗 菜单管理 | × 🗌 角色管理 ×  | 🎫 测航式权限 ×   |                    |        |
|------------|----------|----------|-------------|-------------|--------------------|--------|
| 💷 自定义表单 请假 | 单表测      | र्फार्स  |             |             |                    |        |
| 一则试权限      | <b>.</b> | 录入 📝 编辑  | 🗩 批量刪除 🔍 查看 | 📥 Excel数据导入 | ) 📤 Excel导出 🛛 뎨 测试 |        |
| 🎟 请假申请     |          | 名称       | 性别          | 年龄          | 组织机构               | 表测试    |
| Ⅲ 自定义表单 作业 | 1        | sads     | 男性          | 16          | huiqsp1            | sap db |
| 💷 自定义表单 商机 |          |          |             |             | 赋权后该按钮显示           | 7      |
| Ⅲ 出差申请     |          |          |             |             |                    |        |
| □□□ 借款申请   |          |          |             |             |                    |        |
|            |          |          |             |             |                    |        |

## 3.2.1.2. 列表页面数据列表列的控制规则:

在 cgAutoListController.do?list&id={tableName}请求下配置。

列表列权限控制,设置列页面控件规则,针对需要控制的角色赋权,赋权后对列隐藏, 不赋权正常显示

1、以表单 demo\_single2 为例,列表列控制,以下面列表中的"名称"列为例。

| DEECO HAINEWORK 5.5.2 |   |             |           | Ľ              |                  |        |      |      |
|-----------------------|---|-------------|-----------|----------------|------------------|--------|------|------|
| 导航菜单                  | « | 首页 □ 菜单管理 × | 🔲 角色管理 ×  | 💷 测试权限 ×       |                  |        |      |      |
| 💷 自定义表单 请假            |   | 单表测试        |           |                |                  |        |      |      |
| 💷 测试权限                |   | 🕀 录入 🖌 编辑 🔳 | 批量刪除 🔍 査者 | 音  🎂 Excel数据导入 | 🐣 Excel导出 🛛 ଢ 测试 |        |      |      |
| 🎫 请假申请                |   | 名称          | 性别        | 年齡             | 组织机构             | 表测试    | 流程状态 | 操作   |
| 💷 自定义表单 作业            |   | 1 sads      | 男性        | 16             | huiqsp1          | sap db | 处理中  | [刪除] |
| 🎫 自定义表单 商机            |   |             |           |                |                  |        |      |      |
| 💷 出差申请                |   |             |           |                |                  |        |      |      |
| 🎫 借款申请                |   |             | 控制        | 小名称"列隐藏        |                  |        |      |      |
| 💷 自定义表单 会签            |   |             |           |                |                  |        |      |      |
|                       |   |             |           |                |                  |        |      |      |
|                       |   |             |           |                |                  |        |      |      |

#### 3、设置这对列的页面控件权限规则

| 名称列隐藏  | 操作名称范围2~20位字符                       |
|--------|-------------------------------------|
| name   |                                     |
| 隐藏   ▼ |                                     |
| 有效     | 必须为数字                               |
|        |                                     |
|        |                                     |
|        | 名称列隐藏<br>name<br>隐藏<br>イ<br>有效<br>・ |

页面控件编码为列字段名称;

4、 对角色赋权, 赋权后拥有该角色的用户, 数据列隐藏

| JEECG Framework -3.5.2 |      |            |              |                | 业务申请 | 个人办公 流程设计 | 自定义表单统计管理 | 消息推送 系统监控   | 系統管理常         |
|------------------------|------|------------|--------------|----------------|------|-----------|-----------|-------------|---------------|
| 导航菜单《                  | 首页   | 🔲 测试       | 収限 × 🗌 📰 菜单管 | 1 田 × 🔲 角色管理 × |      |           |           |             |               |
| 💷 用户管理                 | 角色列  | 间表         |              |                |      | 管理员:当前权限  |           |             |               |
| 111 组织机构管理             | 🕀 ji | 角色录入 🥒     | 角色编辑 🗹       | 角色名称 🔻 请输入关键字  | z 🔍  | 菜单列表      |           | 页而按件初眼 配罟 🔤 | <b>教据规则权限</b> |
| 角色管理                   |      | 角色编码       | 角色名称         | 操作             |      | 全选重置      | <u></u>   | ✓ 导入按钮隐藏    |               |
| 🎫 菜单管理                 | 1    | huiqsp     | 会签审批角色       | [刪除][用户][权限设置] |      |           | Vetram    | 🖉 名称列隐藏     |               |
| ■ 数据字典                 | 2    | huiq       | 会签角色         | [删除][用户][权限设置] |      | ■ □ 日定×表単 | 資版        |             |               |
| 🔤 多数据源管理               | 3    | authorRole | 数据权限测试角色     | [删除][用户][权限设置] |      | ■ ☑ 自定义表单 | 作业        |             |               |
| 🔤 图标管理                 | 4    | admin      | 管理员          | [删除][用户][权限设置] | >    | ■ 🗹 目定×表甲 | 前机        |             |               |
| 💷 语言管理                 | 5    | zgfz       | 主管副总         | [删除][用户][权限设置] |      | 📄 🗆 自定义表单 | 学生        |             |               |
| 💷 地域管理                 | 6    | sczr_sq    | 市场部主任授权人     | [删除][用户][权限设置] |      | ■ 🗹 出差申请  |           |             |               |
| 111 分类管理               | 7    | fengs_jl   | 分公司经理        | [删除][用户][权限设置] |      | ■ ☑ 自定义表单 | 숙쫖        |             |               |

| 航菜单    《   | 首页 □ 菜单管理 × | 🔲 角色管理 × 🛛 💷 測試 | t权限 ×               |          |      |        |
|------------|-------------|-----------------|---------------------|----------|------|--------|
| 💷 自定义表单 请假 | 单表测试        |                 |                     |          |      |        |
| 🎟 测试权限     | 🕀 录入 🖌 编辑 📼 | 批重刪除 🔍 查看 🎂 E   | xcel数据导入 🛛 🎂 Excel! | 导出  🖻 测试 |      |        |
| 🎟 请假申请     | ∧性别         | 年龄              | 组织机构                | 表测试      | 流程状态 | 操作     |
| 🛄 自定义表单 作业 | 1 男性        | 16              | huiqsp1             | sap db   | 处理中  | [冊][余] |
| 💷 自定义表单 商机 |             |                 |                     |          |      |        |
| □□ 出差申请    |             |                 |                     |          |      |        |
| 📖 借款申请     |             | •               |                     |          |      |        |
| 💷 自定义表单 会签 |             | 该角色下用户,         | 名称列隐藏               |          |      |        |
|            |             |                 |                     |          |      |        |
|            |             |                 |                     |          |      |        |

## 3.2.1.3. 表单字段控制规则

在 cgFormBuildController.do?ftlForm&tableName={tableName}请求下配置。

表单字段权限控制,设置表单字段权限控制,针对需要控制的角色赋权,赋权后对列隐

藏,不赋权正常显示

1、以表单 demo\_single2 为例,隐藏表单名称字段为例

| 守肌张甲       | ◎ 目以 □ 采甲官 |                | [官理 ×               |           |
|------------|------------|----------------|---------------------|-----------|
| 💷 自定义表单 请假 | 单表测试       |                |                     |           |
| 测试权限       | ●录入 /编辑    | ■批量删除 🔍 查看 🍐 E | xcel数据导入  🍐 Excel导出 | · 测试式     |
| □□ 请假申请    | 44 Pil     | Conservation   |                     |           |
| □ 自定义表单 作业 | 1 田姓       | 单表测试录入         |                     |           |
| 💷 自定义表单 商机 | 2 男性       | 名称:            |                     | ~         |
| □□出差申请     |            | 性别:            | 男性                  |           |
| □□借款申请     |            | 年齡:            |                     |           |
| 🥅 自定义表单 会签 |            | 组织机构:          |                     | ▲愿藏 名林 子校 |
|            |            | 表测试:           | sap db 🔻            |           |
|            |            |                |                     |           |
|            |            |                |                     |           |
|            |            |                |                     |           |
|            |            |                |                     |           |

2、添加数据权限,表单页面控件规则配置

在 cgFormBuildController.do?ftlForm&tableName=demo\_single2 菜单下配置 数据权限菜单的类型要是访问类型

| SECONOMIC SISE                        |     |     |                        |           |             |                                                      |         | Ľ          |              |         | <-201111. |                 | 10.04   |  |  |  |
|---------------------------------------|-----|-----|------------------------|-----------|-------------|------------------------------------------------------|---------|------------|--------------|---------|-----------|-----------------|---------|--|--|--|
| <b>航菜单</b>                            | < 1 | 颃   | 🛄 <b>菜单管理</b> × 🕅 测试权限 | ! × ] [ [ | 🔲 角色管理      | ×                                                    |         |            |              |         |           |                 |         |  |  |  |
| 111 用户管理                              | 菜   | 単管  | ₽                      |           |             |                                                      | 精细化视限控制 |            |              |         |           |                 |         |  |  |  |
| 🛄 组织机构管理                              | ę   | ₽ 菜 | 单录入 🖌 菜单编辑             |           |             |                                                      | 页       | 面控         | 件权限配置        |         |           |                 |         |  |  |  |
| 角色管理                                  |     |     | 茎单名称                   | 图标        | 莖单类型        | 龚黄祁ग                                                 | ¢       | <b>)</b> 損 | 作录入          |         |           |                 |         |  |  |  |
| 菜单管理                                  |     | 1   | ▶ → 业务甲请               |           | 采甲类型        | *                                                    |         |            | 页面控件: 页面控件编码 | 类型      | 状态        | 权限名称            | 操作      |  |  |  |
| 動 類 据 字 典                             |     | 2   | ▷ 🗀 个人办公               |           | 菜单类型        |                                                      |         | 1 <        | name隐藏 name  | 降藏      | 右弥        | 测试权限表单控制        | [mmille |  |  |  |
| 💷 多数据源管理                              |     | 3   | Þ 🧰 流程设计               |           | 菜单类型        |                                                      |         |            | -Dovies      | 1707784 | 11/2      | windowe [ lized | COLIMA  |  |  |  |
|                                       |     | 4   | 🕨 🗀 自定义表单              |           | 菜单类型        |                                                      |         |            |              |         |           |                 |         |  |  |  |
|                                       |     | 5   | 🕨 🧰 統计查询               |           | 菜单类型        |                                                      |         |            |              |         |           |                 |         |  |  |  |
| ····································· |     | 6   | 🕨 🧀 消息推送               | <b>R</b>  | 菜单类型        |                                                      |         |            |              |         |           |                 |         |  |  |  |
| □□ 地球管理                               |     | 7   | ▷ 🗀 系统监控               |           | 菜单类型        |                                                      |         |            |              |         |           |                 |         |  |  |  |
| □□ 分类管理                               |     | 8   | ▷ 🧰 系统管理               |           | 菜单类型        |                                                      |         |            |              |         |           |                 |         |  |  |  |
|                                       |     | 9   | ▷ 🗀 常用示例               |           | 菜单类型        |                                                      |         |            |              |         |           |                 |         |  |  |  |
|                                       | 1   | 10  | ▲ 🔄 数据权限>              |           | 访问类型        |                                                      |         |            |              |         |           |                 |         |  |  |  |
|                                       | 1   | 11  | 到测试权限表单控制              |           | 访问类型        | cgFormBuildController.do?ftlForm&tableName=de>       |         |            |              |         |           |                 |         |  |  |  |
|                                       | 1   | 12  | 🗎 用户录入                 |           | 访问类型        | userController.do?addorupdate                        |         |            |              |         |           |                 |         |  |  |  |
|                                       | 1   | 13  | 📑 事例录入                 | <b>R</b>  | 访问类型        | jeecgDemoController.do?addorupdate                   |         |            |              |         |           |                 |         |  |  |  |
|                                       | 1   | 14  | 🖹 测试权限数据控制             |           | 访问类型        | cgAutoListController.do?datagrid&configId=demc       |         |            |              |         |           |                 |         |  |  |  |
|                                       | 1   | 15  | 📔 DEMO数据权限             |           | 访问类型        | jeecgDemoController.do?datagrid                      |         |            |              |         |           |                 |         |  |  |  |
|                                       | ,   | 14  | □ ※〒+※町                |           | 2+12144-201 | ca Autol istControllor do Idotoorid® conficild_ifrom |         |            |              |         |           |                 |         |  |  |  |

### 3、角色赋权

| 11. 就菜单 《  | 首员  | 〔 📗 🛄 菜単   | 管理 × 📗 💷 测试机 | 2限 × 🛛 💷 角色管理 × |   |                                                                                                    |              |     |
|------------|-----|------------|--------------|-----------------|---|----------------------------------------------------------------------------------------------------|--------------|-----|
| 111 用户管理   | 角色  | 列表         |              |                 |   | 管理员:当前权限                                                                                                    |              |     |
| 111 组织机构管理 | ¢   | 角色录入 🖌     | 🕈 角色编辑 🛛 🗹   | 角色名称 🔻 请输入关键字   | Q | 茎单列耒                                                                                                    | 百而捻性抑服两罟     | . * |
| 角色管理       |     | 备合编码       | 备备复称         | 協作              |   |                                                                                                    | <br>· name時藏 | -   |
| 💷 菜单管理     | 1   | huiasn     | 用已:白柳<br>    | 1米16            |   | III III JUDC示例<br>III III SQL分离                                                                                                    |              |     |
| 💷 数据字典     | 2   | huia       |              | [删除][用户][权限设置]  |   | ■ 🗹 字典标签                                                                                                    |              |     |
| □□ 多数据源管理  | - 3 | authorRole |              | [删除][用户][权限设置]  |   | III ▼ 表单弾出风格                                                                                                    |              |     |
| 國标管理       | 4   | admin      | 管理员          | [删除][用户][权限设置]  | > | ■ ● ● ● ● ● ● ● ● ● ● ● ● ● ● ● ● ● ● ●                                                                                                    |              |     |
|            | 5   | zqfz       | 主管副总         | [删除][用户][权限设置]  |   | Image: Image: Imag |              |     |
|            | 6   | sczr_sq    | 市场部主任授权人     | [删除][用户][权限设置]  |   | ■ I 在线word(IE)                                                                                                    |              |     |
|            | 7   | fengs_jl   | 分公司经理        | [删除][用户][权限设置]  |   | WebOffice官方例子                                                                                                    |              |     |
| □□万尖官理     | 8   | dsz        | 董事长          | [删除][用户][权限设置]  |   | III IIIIIIIIIIIIIIIIIIIIIIIIIIIIIIIII                                                                                                    |              |     |
|            | 9   | scyx       | 市场营销部        | [删除][用户][权限设置]  |   | III III III IIII IIII IIII IIIII                                                                                                    |              |     |
|            | 10  | test       | 测试账号         | [删除][用户][权限设置]  |   | III IV (抗javashop Demo                                                                                                    |              |     |
|            |     |            |              |                 |   | ■ 🗹 查询编辑器                                                                                                    |              |     |
|            |     |            |              |                 |   |                                                                                                    |              |     |
|            |     |            |              |                 |   |                                                                                                    |              |     |
|            |     |            |              |                 |   | ■ ▼ 事例录入                                                                                                    |              |     |
|            |     |            |              |                 |   | ■ E MILLIN REAL PR                                                                                                    |              |     |

4、admin 角色下的用户,表单 名称项隐藏

|          | _ 🗆 ×                          |
|----------|--------------------------------|
| 男性   ▼   |                                |
|          |                                |
| Q        |                                |
| sap db 🔹 |                                |
|          |                                |
| 名称隐藏     |                                |
|          | 男性<br>■<br>sap db<br>▼<br>名称隐藏 |

| Access of Factor |        |
|------------------|--------|
| 18日 中午           | 兰田     |
| 利用した目            | 二 7 14 |

#### 3.2.2. 自定义表单数据规则

此功能可设定数据权限规则,即定义数据查询过滤的规则,每个表中都有公司 ID、 单位 ID 和用户 ID 等,可自由选择其一作为过滤条件。

以表单 demo\_single2 为例

1、过滤表单大于15的数据

| 装单     | « ( | 首页        | 首页 · · · · · · · · · · · · · · · · · · · |                |                   |         |      |            |  |  |  |  |
|--------|-----|-----------|------------------------------------------|----------------|-------------------|---------|------|------------|--|--|--|--|
| 用户管理   |     | 单表测       | e表测试                                     |                |                   |         |      |            |  |  |  |  |
| 组织机构管理 |     | <b>()</b> | (入 🖌 編辑 🔲 批量)                            | 刪除 🔍 查看  🎂 Exc | el数据导入 🛛 🎂 Excels | 异出 💿 测试 |      |            |  |  |  |  |
| 角色管理   |     |           | 性别                                       | 年齡             | 组织机构              | 来测试     | 流程状态 | 操作         |  |  |  |  |
| 菜单管理   |     | 1         | 男性                                       | 10             | huiqsp1           | sap db  | 待提交  | [删除][提交流程] |  |  |  |  |
| 数据字典   |     | 2         | 男性                                       | 16             | huiqsp1           | sap db  | 处理中  | [刪除]       |  |  |  |  |
| 多数据源管理 |     |           |                                          |                |                   |         |      |            |  |  |  |  |
| 图标管理   |     |           |                                          |                |                   |         |      |            |  |  |  |  |
| 语言管理   |     |           |                                          |                | 一过滤中耐人            | 丁13的剱姑  |      |            |  |  |  |  |
| 地域管理   |     |           |                                          |                |                   |         |      |            |  |  |  |  |
|        |     |           |                                          |                |                   |         |      |            |  |  |  |  |
| ▋分类管理  |     |           |                                          |                |                   |         |      |            |  |  |  |  |

2、添加数据权限,表单页面控件规则配置

在 cgAutoListController.do?datagrid&configId=demo\_single2 菜单下配置

#### 数据权限菜单的类型要是访问类型

| 导航菜单    《 | 首页  | 🛄 <b>菜单管理</b> × 🗌 测试 | 权限 × 📔 🗉 | 角色管理     | ×                                                           |               |                          |
|-----------|-----|----------------------|----------|----------|-------------------------------------------------------------|---------------|--------------------------|
| Ⅲ 用户管理    | 菜单管 | 理                    |          |          |                                                             |               | 精细化权限控制                  |
| 📖 组织机构管理  | ●菜  | 单录入 🖌 🖍 菜单编辑         |          |          |                                                             |               | 数据权限控制                   |
| 💷 角色管理    |     | 苏单クわ                 | 回标       | 苏始州和     | 17 06 Juli                                                  | 苏始场           | ●操作录入                    |
| □□ 菜单管理   | 2   | 来半看师<br>▶ □ 个人办公     | 1217h    | 来半突尘     | 来半地址                                                        | 采 早 回则<br>1 ▲ | 期间包; 期间它; 期间急; 期间值; 操作   |
| 🏧 数据字典    | 3   | ▶ □ 流程设计             |          | 菜单类型     |                                                             | 2             | 1 年龄范 age > 15 「删除1]/编辑] |
|           | 4   | ▶ 🗀 自定义表单            |          | 菜单类型     |                                                             | 3             |                          |
| 💷 图标管理    | 5   | ▷ 🗀 统计查询             |          | 菜单类型     |                                                             | 7             |                          |
| □□ 语言管理   | 6   | ▷ 🗀 消息推送             | <b>(</b> | 菜单类型     |                                                             | 8             |                          |
| 💷 地域管理    | 7   | ▷ 🗀 系统监控             |          | 菜单类型     |                                                             | 9             |                          |
| □□ 分类管理   | 8   | ▷ 🧰 系统管理             |          | 菜单类型     |                                                             | 10            |                          |
|           | 9   | ▷ 🗀 常用示例             |          | 菜单类型     |                                                             | 11            |                          |
|           | 10  | ▲ 🔩 数据权限             |          | 访问类型     |                                                             | 100           |                          |
|           | 11  | 📄 测试权限表单控制           |          | 访问类型     | cgFormBuildController.do?ftlForm&tableName=demo_single2     | 1             |                          |
|           | 12  | 📄 用户录入               |          | 访问类型     | userController.do?addorupdate                               | 1             |                          |
|           | 13  | ■ 事例录入               | 1        | 访问类型     | jeecgDemoController.do?addorupdate                          | 1             |                          |
|           | 14  | 📄 测试权限数据控制           |          | 访问类型     | cgAutoListController.do?datagrid&configId=demo_single2      | 2             |                          |
|           | 15  | DEMO数据权限             |          | 访问类型     | jeecgDemoController.do?datagrid                             | 2             |                          |
|           | 16  | 📄 OL学生控制             |          | 访问类型     | $cgAutoListController.do?datagrid\&configId=jfrom\_student$ | 3             |                          |
|           | 17  | 🖹 OI 清留              |          | <u> </u> | ddd                                                         | 5             |                          |

#### 配置过滤年龄大于 15 的列表数据

3、角色赋权

| JEECG Framework -3.5.2 |                             |            |              |                    | 业务申请 | 1            | 、人办公 流程设计 自定义表单                                                                                                    | 统计管理              | 消息推送系统监控 | 系統管理 常用示 |  |  |  |  |
|------------------------|-----------------------------|------------|--------------|--------------------|------|--------------|----------------------------------------------------------------------------------------------------|-------------------|----------|----------|--|--|--|--|
| 导航菜单    《              | 首页                          | □□ 菜单'     | 管理 × 📔 🥅 测试权 | 限 × 🗌 角色管理 ×       |      |              |                                                                                                    |                   |          |          |  |  |  |  |
| □□ 用户管理                | 角色列                         | 脹          |              |                    |      | 管理员:当前权限     |                                                                                                    |                   |          |          |  |  |  |  |
| 💷 组织机构管理               | 角色录入 / 角色编辑 / 角色名称 · 请输入关键字 |            |              |                    |      |              | 菜单列表                                                                                                    | 页面控件权限配置 🚽 数据规则权限 |          |          |  |  |  |  |
| 角色管理                   |                             | 角色编码       | 角色名称         | 操作                 |      |              | ■ 凹 元万以列表<br>■ 図 近方以列表                                                                                                    | •                 |          | ✓ 年龄范围控制 |  |  |  |  |
| ■菜单管理                  | 1                           | huiqsp     | 会签审批角色       | <br>[删除][用户][权限设置] |      |              | Li SQL分离                                                                                                    |                   |          |          |  |  |  |  |
| 🎫 数据字典                 | 2                           | huiq       | 会签角色         | [刪除][用户][权限设置]     |      |              | III 字典标签 III 未单弹出风格                                                                                                    |                   |          |          |  |  |  |  |
| 💷 多数据源管理               | 3                           | authorRole | 数据权限测试角色     | [删除][用户][权限设置]     |      |              | ■□□□□□□□□□□□□□□□□□□□□□□□□□□□□□□□□□□□□□                                                                                                    |                   |          |          |  |  |  |  |
| 💷 图标管理                 | 4                           | admin      | 管理员          | [刪除][用户][权限设置]     | >    |              | Image: Image: Ima  |                   |          |          |  |  |  |  |
| 💷 语言管理                 | 5                           | zgfz       | 主管副总         | [删除][用户][权限设置]     |      | ■ III Alight |                                                                                                    |                   |          |          |  |  |  |  |
| 💷 地域管理                 | 6                           | sczr_sq    | 市场部主任授权人     | [删除][用户][权限设置]     |      |              | Image: Image: Imag |                   |          |          |  |  |  |  |
| 111 分类管理               | 7                           | fengs_jl   | 分公司经理        | [刪除][用户][权限设置]     |      |              | ◎ ☑ 多附件管理                                                                                                    |                   |          |          |  |  |  |  |
|                        | 8                           | dsz        | 董事长          | [删除][用户][权限设置]     |      |              | Datagrid手 THtml                                                                                                    |                   |          |          |  |  |  |  |
|                        | 9                           | scyx       | 市场营销部        | [删除][用户][权限设置]     |      |              | III III (kfinder例子                                                                                                    |                   |          |          |  |  |  |  |
|                        | 10                          | test       | 测试账号         | [删除][用户][权限设置]     |      |              | 📄 🗹 仿javashop Demo                                                                                                    |                   |          |          |  |  |  |  |
|                        |                             |            |              |                    |      |              | ■ ☑ 宣印珊辑器 ▲  ▲  ■ 数据权限                                                                                                    |                   |          |          |  |  |  |  |
|                        |                             |            |              |                    |      |              | 📄 🗹 测试权限表单控制                                                                                                    |                   |          |          |  |  |  |  |
|                        |                             |            |              |                    |      |              | ■ □ 用戸家八<br>■ ☑ 事例录入                                                                                                    |                   |          |          |  |  |  |  |
|                        |                             |            |              |                    |      |              | ● 2 测试权限数据控制                                                                                                    |                   |          |          |  |  |  |  |
|                        |                             |            |              |                    |      |              | ■ M DEMO数据权限                                                                                                    |                   |          |          |  |  |  |  |
|                        |                             |            |              |                    |      |              | - · · · · · · · · · · · · · · · · · · ·                                                                                                    |                   |          |          |  |  |  |  |

5、 赋权后列表的数据只展示年龄大于 15 的数据

| 单表测   | 单表测试                                             |    |                         |     |      |    |  |  |  |  |  |
|-------|--------------------------------------------------|----|-------------------------|-----|------|----|--|--|--|--|--|
| 🕀 ज्र | 🕏 录入 🥒 编辑 💷 批里刪除 🔍 查看 🎂 Excel数据导入 🎂 Excel导出 🔞 测试 |    |                         |     |      |    |  |  |  |  |  |
|       | 性别                                               | 年龄 | 组织机构                    | 表测试 | 流程状态 | 操作 |  |  |  |  |  |
| 1     | 1 男性 16                                          |    | huiqsp1 sap db 处理中 [删除] |     |      |    |  |  |  |  |  |
|       |                                                  |    | 只展示大于15                 | 的数据 |      |    |  |  |  |  |  |

#### 数据权限控制说明:

| 操作录入  |                                     |            |  |
|-------|-------------------------------------|------------|--|
| 规则名称: |                                     | ★ 请填写规则名称! |  |
| 规则字段: |                                     |            |  |
| 条件规则: | 请选择                                 | ×          |  |
| 规则值:  | 请远择<br>?大于<br>?大于等于<br>?大于等于<br>?小于 |            |  |
|       | ?小于等于<br>?等于<br>?包含<br>?模糊          |            |  |

填写说明:

- (1)规则名称:[字段名称]=[规则值]限制(可自定义)
- (2)规则字段:[字段名称]
- (3)条件规则:大于/大于等于/小于/小于等于/等于/包含/模糊/不等于
- (4)规则值:指定值

例如:

#### 规则名称:部门=00001

规则字段:department

条件规则:等于

规则值:00001

以上规则表示页面查询数据时将在 sql 中添加 department= '00001' 的条件, 即按照部门=00001 进行了数据权限控制。

#### 3.2.3. 普通页面页面控件权限控制

此功能可定义按钮是否隐藏,是否可操作的规则,同时也可以定义列表中的字段是 否隐藏的规则。

选中某个下级菜单,点击右侧的"页面控件规则"按钮进入页面规则列表页面。

| 菜单管        | 荣单管理                      |  |      |                                                    |     |          |      |       |    |    |      |   |
|------------|---------------------------|--|------|----------------------------------------------------|-----|----------|------|-------|----|----|------|---|
| <b>(</b> ) | 菜单录入 / 菜单编辑               |  |      |                                                    |     |          | 操作管理 | -     |    |    |      |   |
|            | 菜单名称 图标 菜单类型 菜单地址 菜单顺序 操作 |  |      |                                                    |     |          |      |       |    |    |      |   |
| 1          | ▷ 🗀 ?业务申请                 |  | 菜单类型 |                                                    | 0   | [删除][页面控 | 操作名称 | A 操作码 | 类型 | 状态 | 权限名称 | ž |
| 2          | ▷ 🗀 ?个人办公                 |  | 菜单类型 |                                                    | 1   | [删除][页面控 |      |       |    |    |      |   |
| 3          | ▷ 🧀 ?流程设计                 |  | 菜单类型 |                                                    | 2   | [删除][页面控 |      |       |    |    |      |   |
| 4          | 🖌 😋 ?自定义表单                |  | 菜单类型 |                                                    | 3   | [删除][页面控 |      |       |    |    |      |   |
| 5          | 意 表单配置                    |  | 菜单类型 | cgFormHeadController.do?cgFormHeadList             | 1   | [删除][页面控 |      |       |    |    |      |   |
| 6          | 自定义报表                     |  | 菜单类型 | cgreportConfigHeadController.do?cgreportConfigHead | 2   | [删除][页面控 |      |       |    |    |      |   |
| 7          | 🕨 🧀 系统管理                  |  | 菜单类型 |                                                    | 6   | [删除][页面控 |      |       |    |    |      |   |
| 8          | ▷ 🗀 统计查询                  |  | 菜单类型 |                                                    | 7   | [删除][页面控 |      |       |    |    |      |   |
| 9          | ▷ 🚞 常用示例                  |  | 菜单类型 |                                                    | 8   | [删除][页面控 |      |       |    |    |      |   |
| 10         | ▷ 🚞 系统监控                  |  | 菜单类型 |                                                    | 9   | [删除][页面拉 |      |       |    |    |      |   |
| 11         | ▷ 🧰 ?数据权限                 |  | 访问类型 |                                                    | 100 | [删除][页面控 |      |       |    |    |      |   |
|            |                           |  |      |                                                    |     |          |      | • 1   | /1 | H  | Ó    |   |

点击页面控制页面的"操作录入"操作,弹出页面录入一条规则。

| 操作名称:               | people隐藏 | 操作名称范围2~20位字符 |
|---------------------|----------|---------------|
| 操作码:                | people   |               |
| ?<br>operationType: | 隐藏   ▼   |               |
| 状态                  | 有效 🔻     | 必须为数字         |
|                     |          |               |

配置规则:

#ID 对应页面控件 ID

.class 对应的是页面控件使用 classs

普通表单页面引入标签: <t:authFilter name= "formtableId"> </t:authFilter>

组织机构字段??

说明:

(1) 在规则录入页面中,状态选择"有效"时,此规则才能被使用;如状态选择"无效",则此规则弃用。

(2) 页面默认情况下,按钮和字段都是显示的,因此在规则录入页面中,

OperationType 的"显示"选项一般情况下不需要选择。

| 序号 | 规则名  | 规则说明     | 字段设定               | 备注            |
|----|------|----------|--------------------|---------------|
| 1  | 按钮隐藏 | 使用此规则时,按 | 操作名称:[按钮名称]隐藏(可    |               |
|    |      | 钮在页面中将不显 | 自定义)               |               |
|    |      | 示。       | 操作码:[按钮英文名]        |               |
|    |      |          | operationType : 隐藏 |               |
|    |      |          | 状态:有效              |               |
| 2  | 字段隐藏 | 使用此规则时,页 | 操作名称:[字段名称]隐藏(可    | 操作码处可填写一些     |
|    |      | 面上列表中指定的 | 自定义)               | 常量(参照附表 1) ,系 |
|    |      | 字段将不显示。  | 操作码:[字段英文名]        | 统将按照特定规则处     |

|  | operationType : 隐藏 | 理 |
|--|--------------------|---|
|  | 状态:有效              |   |

## 附表1:

| 序号 | 规则名     | 规则说明                | 字段设定                  | 备注                 |
|----|---------|---------------------|-----------------------|--------------------|
| 1  | 创建用户名称  | CREATE_BY_TABLE     | 操作码:CREATE_BY_TABLE   | 对象插入表格时,           |
|    |         | ="create_by"        | <br>状态 : 有效/无效        | 默认填充数据             |
| 2  | 创建用户名称  | CREATE_BY =         | 操作码:CREATE_BY         | (_table 是 online   |
|    |         | "createBy"          | <br>  状态 : 有效/无效      | 填充,驼峰是             |
| 3  | 用户真实姓名  | CREATE_NAME_TABLE   | 操作码:                  | hibernate 填充)      |
|    |         | = "create_name"     | CREATE_NAME_TABLE     |                    |
|    |         |                     | 状态 : 有效/无效            |                    |
| 4  | 用户真实姓名  | CREATE_NAME =       | 操作码:CREATE_NAME       |                    |
|    |         | "createName"        | 状态:有效/无效              |                    |
| 5  | 创建日期    | CREATE_DATE_TABLE = | 操作码:                  |                    |
|    |         | "create_date"       | CREATE_DATE_TABLE     |                    |
|    |         |                     | 状态:有效/无效              |                    |
| 6  | 创建日期    | CREATE_DATE =       | 操作码:CREATE_DATE       |                    |
|    |         | "createDate"        | 状态:有效/无效              |                    |
| 7  | 创建时间    | CREATE_TIME_TABLE = | 操作码:                  |                    |
|    |         | "create_time"       | CREATE_TIME_TABLE     |                    |
|    |         |                     | 状态 : 有效/无效            |                    |
| 8  | 创建时间    | CREATE_TIME =       | 操作码:CREATE_TIME       |                    |
|    |         | "createTime"        | 状态 : 有效/无效            |                    |
| 9  | 更新用户    | UPDATE_BY_TABLE =   | 操作码 : UPDATE_BY_TABLE | 对象更新表格时,           |
|    |         | "updat_by"          | 状态 : 有效/无效            | 默认填充数据             |
| 10 | 更新用户    | UPDATE_BY =         | 操作码:UPDATE_BY         | (_table 是 online 填 |
|    |         | "updatBy"           | 状态 : 有效/无效            | 充,驼峰是              |
| 11 | 更新用户真实姓 | UPDATE_NAME_TABLE   | 操作码:                  | hibernate 填充)      |
|    | 名       | = "update_name"     | UPDATE_NAME_TABLE     |                    |
|    |         |                     | 状态:有效/无效              |                    |
| 12 | 更新用户真实姓 | UPDATE_NAME =       | 操作码:UPDATE_NAME       |                    |
|    | 名       | "updateName"        | 状态:有效/无效              |                    |
| 13 | 更新日期    | UPDATE_DATE =       | 操作码:UPDATE_DATE       |                    |
|    |         | "updateDate"        | 状态:有效/无效              |                    |

| 14 | 更新日期          | UPDATE_DATE_TABLE=     | 操作码:              |            |
|----|---------------|------------------------|-------------------|------------|
|    |               | "update_date"          | UPDATE_DATE_TABLE |            |
|    |               |                        | 状态:有效/无效          |            |
| 15 | 更新时间          | UPDATE_TIME =          | 操作码:UPDATE_TIME   |            |
|    |               | "updateTime"           | 状态:有效/无效          |            |
| 16 | 更新时间          | UPDATE_TIME_TABLE =    | 操作码:              |            |
|    |               | "update_time"          | UPDATE_TIME_TABLE |            |
|    |               |                        | 状态:有效/无效          |            |
| 17 | 登录用户公司编       | SYS_COMPANY_CODE =     | 操作码:              | sql 增强的特殊值 |
|    | 码             | "sysCompanyCode"       | SYS_COMPANY_CODE  |            |
|    |               |                        | 状态:有效/无效          |            |
| 18 | 登录用户机构编       | SYS_ORG_CODE =         | 操作码:SYS_ORG_CODE  |            |
|    | 码             | "sysOrgCode"           | 状态:有效/无效          |            |
| 19 | 登录用户账号        | SYS_USER_CODE =        | 操作码:SYS_USER_CODE |            |
|    |               | "sysUserCode"          | 状态:有效/无效          |            |
| 20 | 登录用户名称        | SYS_USER_NAME =        | 操作码:SYS_USER_NAME |            |
|    |               | "sysUserName"          | 状态:有效/无效          |            |
| 21 | 系统当前日期        | SYS_DATE = "sysDate"   | 操作码:SYS_DATE      |            |
|    | "yyyy-MM-dd " |                        | 状态:有效/无效          |            |
| 22 | 系统当前时间        | SYS_TIME = " sysTime " | 操作码:SYS_TIME      |            |
|    | "yyyy-MM-ddHH |                        | 状态:有效/无效          |            |
|    | :mm"          |                        |                   |            |

#### 3.2.4. 普通页面数据规则

此功能可设定数据权限规则,即定义数据查询过滤的规则,每个表中都有公司 ID、 单位 ID 和用户 ID 等,可自由选择其一作为过滤条件。

选中某个下级菜单,点击右侧的"数据规则"按钮进入页面规则列表页面。

|               |         |           |                                                            |      |                   | 操作   | 斑列表         |      |    |      |             |         |
|---------------|---------|-----------|------------------------------------------------------------|------|-------------------|------|-------------|------|----|------|-------------|---------|
| mmon.menu录入 🖌 | ?com    | mon.menu编 | 諸語                                                         |      |                   | ?ope | erate.manag | e    |    |      |             |         |
| 菜单名称          | 图标      | 菜单类型      | 菜单地址                                                       | 菜单顺序 | 操作                | •    | 操作录入        |      |    |      |             |         |
| 4 😋 Online 开发 |         | 菜单类型      |                                                            | 1    | [删除][按钮设置][?数据规则] |      | ?operate.n  | 操作码  | 类型 | 状态   | 权限名称        | 操作      |
| ■表单配置         | <b></b> | 菜单类型      | cgFormHeadController.do?cgFormHeadList                     | 1    | [删除][按钮设置][?数据规则] | 1    | 121         | 1212 | 隐藏 | 1212 | form.config | [删除][编辑 |
| 📄 动态报表配置      |         | 菜单类型      | ${\tt cgreportConfigHeadController.do?cgreportConfigHead}$ | 2    | [删除][按钮设置][?数据规则] | 2    | 222         | 2    | 隐藏 | 22   | form.config | [删除][编辑 |
| 🛚 🚞 系统监控      |         | 菜单类型      |                                                            | 11   | [删除][按钮设置][?数据规则] |      |             |      |    |      |             |         |
| 🗅 🇀 统计查询      |         | 菜单类型      |                                                            | 3    | [删除][按钮设置][?数据规则] |      |             |      |    |      |             |         |
| 🗅 🧰 系统管理      | 28      | 菜单类型      |                                                            | 5    | [删除][按钮设置][?数据规则] |      |             |      |    |      |             |         |
| 🗅 🚞 常用示例      |         | 菜单类型      |                                                            | 8    | [删除][按钮设置][?数据规则] |      |             |      |    |      |             |         |

点击数据规则页面的"操作录入"按钮,弹出页面录入一条规则。

| яњж7 <b>у</b> |                     |            |
|---------------|---------------------|------------|
| 观则名称:         |                     | ★ 请填写规则名称! |
| 观则字段:         |                     |            |
| 条件规则:         | 请选择                 | •          |
| 观则值:          | 请选择<br>?大于<br>?大于等于 |            |
|               | ?小于<br>?小于等于<br>?等于 |            |
|               | ?包含<br>?模糊<br>?不等于  |            |

填写说明:

(1)规则名称:[字段名称]=[规则值]限制(可自定义)

(2)规则字段:[字段名称]

(3)条件规则:大于/大于等于/小于/小于等于/等于/包含/模糊/不等于

(4)规则值:指定值

例如:

规则名称:部门=00001

规则字段:department

条件规则:等于

规则值:00001

以上规则表示页面查询数据时将在 sql 中添加 department='00001'的条件, 即按照部门=00001 进行了数据权限控制。

#### 3.2.5. 系统上下文变量

注意:规则字段处可以填写系统字段,包括:

sys\_company\_code 当前登录用户公司编号

- sys\_org\_code 当前登录用户部门编号
- sys\_user\_code 当前登录用户账号
- sys\_user\_name 当前用户真实名称
- sys\_date 当前日期
- sys\_time 当前时间

写法如下:#{sysOrgCode}

针对列表配置数据权限过滤,不是列表加载页面的请求地址,而是数据加

载的请求地址。

#### 3.3. 角色管理

配置角色可以看到的菜单,同时根据权限控制的需求选择页面规则和数据规则的项目,上述两部分就是3、4中配置的内容。

注意:

- (1)页面规则控制:当对某规则勾选时,则此角色使用此规则限制按钮和字段(如规则为按钮隐藏,则页面中按钮不再出现);如不勾选,则该角色不使用规则限制按钮和字段,即可以看到和使用全部按钮和字段。
- (2)数据规则控制:当对某规则勾选时,则该角色使用勾选规则过滤数据(即只能读取过滤后的数据);如不勾选,则该角色不使用规则过滤(即可以读取全部数据)。

| 角色                                        | 列表                                                                                           |                                                                            |                                                                                                    |                 |         | 测试账号:当前权限      |   |        |        |  |
|-------------------------------------------|----------------------------------------------------------------------------------------------|----------------------------------------------------------------------------|----------------------------------------------------------------------------------------------------|-----------------|---------|----------------|---|--------|--------|--|
| <b>(</b>                                  | 角色录入 🥒                                                                                       | 角色编辑                                                                       |                                                                                                    | ✔ 角色名称 ▼ 请输入关键的 | ≠ 🔍     | 菜单列表           |   | 操作按钮列表 | 数据规则权限 |  |
| 1<br>2<br>3<br>4<br>5<br>6<br>7<br>8<br>9 | 角色编码<br>deptLeader<br>hr<br>fileclerk<br>cw<br>test<br>admin<br>manager<br>122<br>jack123456 | 角色名称<br>部门经理<br>人事<br>档案员<br>财务<br><u>別试账号</u><br>管理员<br>总经理<br>12<br>jack | 操作<br>(删除)[用户][权限设置<br>(删除)[用户][权限设置<br>(删除][用户][权限设置<br>(删除][用户][权限设置<br>(删除][用户][权限设置<br>(删除][用户][权限设置<br>(删除][用户][权限设置 |                 |         |                |   |        |        |  |
| 10                                        | • K 4                                                                                        | 1 /1                                                                       | • H 0                                                                                                    |                 | 1-9共 9条 | ☑ 表单配置 ☑ 白完♡据表 | + |        |        |  |

### 3.4. 组织机构管理

在此页面可以按照企业的组织架构创建组织机构。

选中某一条组织机构,点击右侧的【角色设置】按钮,在右侧窗口列出所有的角色,勾

选复选框,即完成按照某角色对组织机构的授权。

| ● 注段机构表入       ● 追段机构编辑       角色列表               金段、 理量             金段、 理量             本会             金段、 理量             金段、             金段、 理量             金段、 理量             金段、 理量             金段、             金段 | 组织机构列表            |                                                                       | 中国人寿总公司:当前机构 》                                                                                                    |
|----------------------------------------------------------------------------------------------------|-------------------|-----------------------------------------------------------------------|----------------------------------------------------------------------------------------------------|
| 组织机构名称       组织机构温标       机构编码       机构类型       操作       金       金       金       金       金       通       前       送信       前       送信       前       送信       前       送信       前       送信       前       送信       前       二       人事       ○       人事       ○       二       小事       ○       1       1       ○       ○       ○       ○       ○       ○       ○       ○       ○       ○       ○       ○       ○       ○       ○       ○       ○       ○       ○       ○       ○       ○       ○       ○       ○       ○       ○       ○       ○       ○       ○       ○       ○       ○       ○       ○       ○       ○       ○       ○       ○       ○       ○       ○       ○       ○       ○       ○       ○       ○       ○       ○       ○       ○       ○       ○       ○       ○       ○       ○       ○       ○       ○       ○       ○       ○       ○       ○       ○       ○       ○       ○       ○       ○       ○       ○       ○       ○       ○       ○       ○       ○       ○ <t< th=""><th>🕞 组织机构录入 🥒 组织机构编辑</th><th></th><th>角色列表</th></t<>                                                                                       | 🕞 组织机构录入 🥒 组织机构编辑 |                                                                       | 角色列表                                                                                                    |
|                                                                                                    |                   | 攝作           攝作           (删除)[查看成员][角色设置]           (删除)[查看成员][角色设置] | 全选 重置     前 1) 经理     小毒     小毒     小毒     小毒     小毒     小毒     小毒     小毒     小毒     小毒     小毒     小毒     小毒     小毒     小毒     小毒     小毒     小毒     小毒     小毒     小毒     小毒     小毒     小毒     小毒     小毒     小毒     小毒     小毒     小毒     小毒     小毒     小毒     小毒     小毒     小毒     小 |

选中某一条组织机构,点击右侧的【查看成员】按钮,在右侧窗口列出该组织机构下属的所有成员(用户)。点击"用户录入"按钮,填写用户详细信息后,可在此组织机构下追加成员。还可以点击【添加已有用户】按钮,增加在其他组织机构下已创建的用户(此时该用户就同时拥有多个组织机构的权限)。

| 组织机               | 构列表           |        |      |      |                  |  | 成员列        | 表     |        |    |       |    |  |      |   | >>     |
|-------------------|---------------|--------|------|------|------------------|--|------------|-------|--------|----|-------|----|--|------|---|--------|
| ④ 组织机构录入 / 组织机构编辑 |               |        |      | 操作   |                  |  |            |       |        |    |       |    |  |      |   |        |
|                   | 组织机构名称        | 组织机构描述 | 机构编码 | 机构类型 | 操作               |  |            | 用户名:  |        |    | 真实姓   | 名: |  |      | ~ |        |
| 1                 | ▷ 🧰 北京国炬软件    |        | 01   | 公司   | [删除][查看成员][角色设置] |  | <b>(</b> ) | 护录入   | 🖉 用户编辑 | •  | 添加已有  | 客户 |  | 🤍 查询 |   | 重置     |
| 2                 | 🖹 中国人寿总公司     |        | 02   | 公司   | [删除][查看成员][角色设置] |  |            | 用户名   | 真实姓名   | 状态 | 操作    |    |  |      |   |        |
| 3                 | ▷ 🚞 JEECG开源社区 |        | 03   | 公司   | [删除][查看成员][角色设置] |  | 1          | admin | 管理员    | 激活 | [删除]  |    |  |      |   |        |
|                   |               |        |      |      |                  |  | 2          | cgy   | 采购员    | 激活 | [删除]  |    |  |      |   |        |
|                   |               |        |      |      |                  |  | 3          | cgspy | 采购审批员  | 激活 | [删除]  |    |  |      |   |        |
|                   |               |        |      |      |                  |  |            |       |        |    |       |    |  |      |   |        |
|                   |               |        |      |      |                  |  |            |       |        |    |       |    |  |      |   |        |
|                   |               |        |      |      |                  |  |            |       |        |    |       |    |  |      |   |        |
|                   |               |        |      |      |                  |  |            |       |        |    |       |    |  |      |   |        |
|                   |               |        |      |      |                  |  |            |       |        |    |       |    |  |      |   |        |
|                   |               |        |      |      |                  |  |            |       |        |    |       |    |  |      |   |        |
|                   |               |        |      |      |                  |  | 10         | •     | • 1    | /1 | • • • | Ó  |  |      | 1 | -3共 3条 |

使用某组织机构下的用户进行登录,即可以按照其组织机构绑定的角色进行权限控制, 包括可以看到的菜单,页面中显示的数据范围,页面上按钮的显示隐藏,页面的列表字段的显示隐藏等。

### 3.5. 自定义表单页面权限控制

3.6. 自定义表单数据权限控制

3.7. 开发表单页面权限控制

3.8. 开发表单数据权限控制